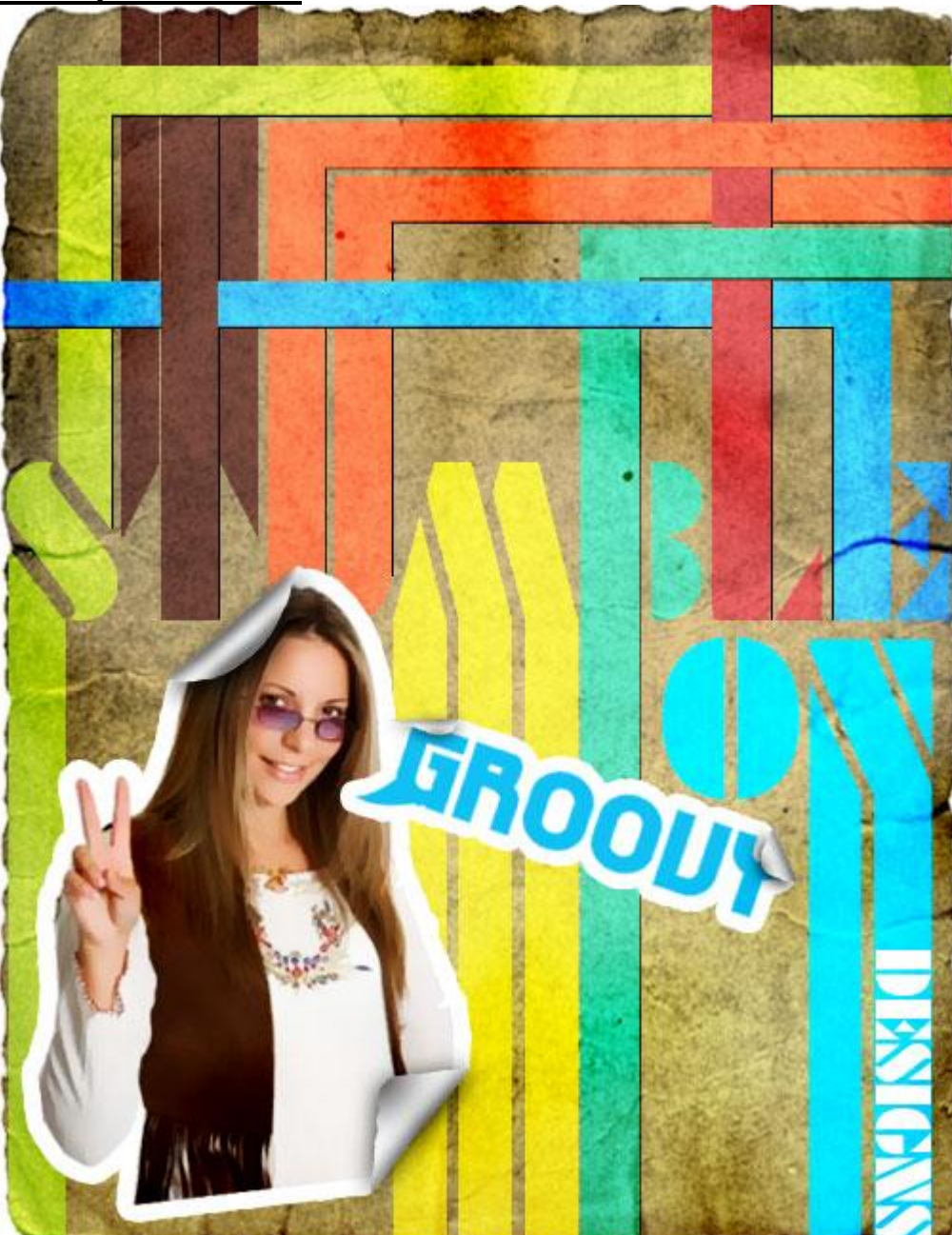

## **Retro poster maken**

<u>Stap 1: Verloop maken en tekst toevoegen</u> Nieuw document: 504 X 652 px , voorgrondkleur = #74684B ; achtergrondkleur = #A18B55

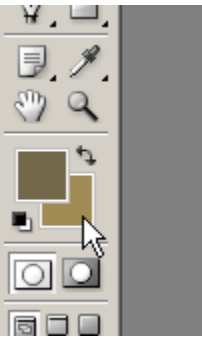

Nieuwe laag, verloop trekken, houd de shift ingedrukt terwijl je het lineair verloop trekt van boven naar onderen op het canvas:

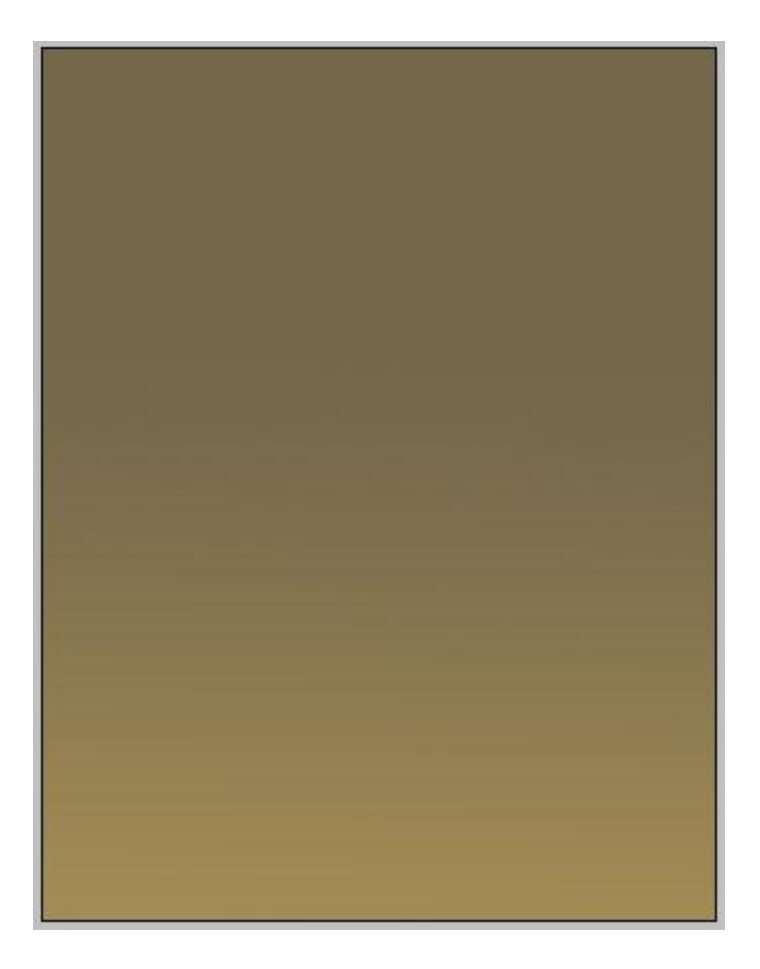

Nieuwe laag boven deze verlooplaag, typ je tekst dat ongeveer het gehele canvas bedekt, hier werd als lettertype FuturaBlack BT, maar om het even welk lettertype met rechte randen kan daarvoor gebruikt worden, hier werd het woord "Stumble" getypt in Hoofdletters, zwarte kleur:

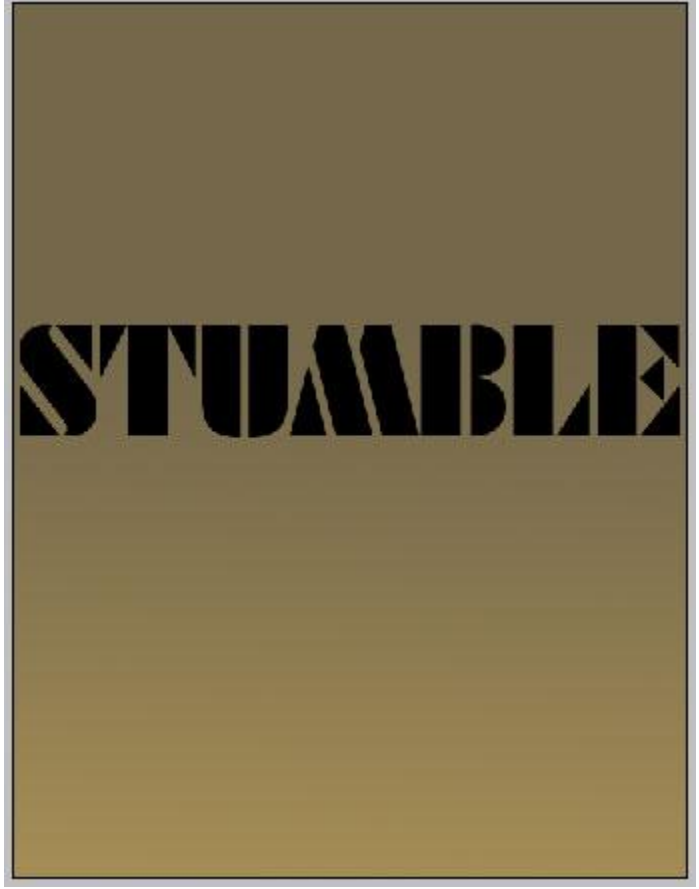

Elke letter wordt nu gewijzigd door gebruik te maken van verschillende 'retro style' kleuren:

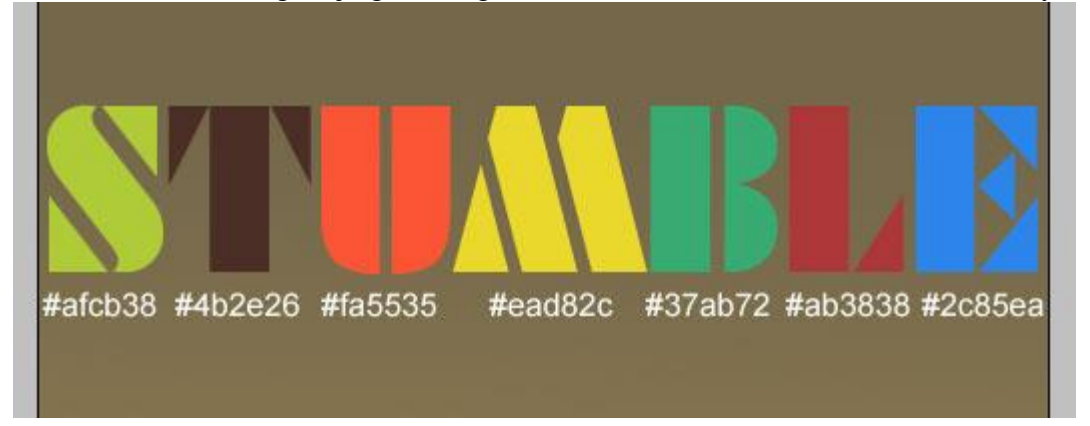

Hieronder nog eens de kleurnummers uitgetypt zodat je die makkelijk kan kopiëren en plakken, we beginnen bij de letter S en gaan van links naar rechts:

# ACFCB38 ; # 4B2E26 ; # FA5535 ; # EAD82C ; # 37AB72 ; # AB3838 ; # 2C85EA

Stap 2: Retro lijnen toevoegen

Met rechthoekvorm worden op telkens een nieuwe laag langgerekte rechthoeken getekend de breedte van de vlakke delen van de tekst. Je kan ook werken met rechthoekig selectiekader en telkens op een nieuwe laag vullen met de gewenste kleur.

Gebruik hulplijnen, trek telkens een lijn tegen de rechte delen van de letter, geef de vorm dezelfde kleur als de letter, zie voorbeeld om beter te begrijpen.

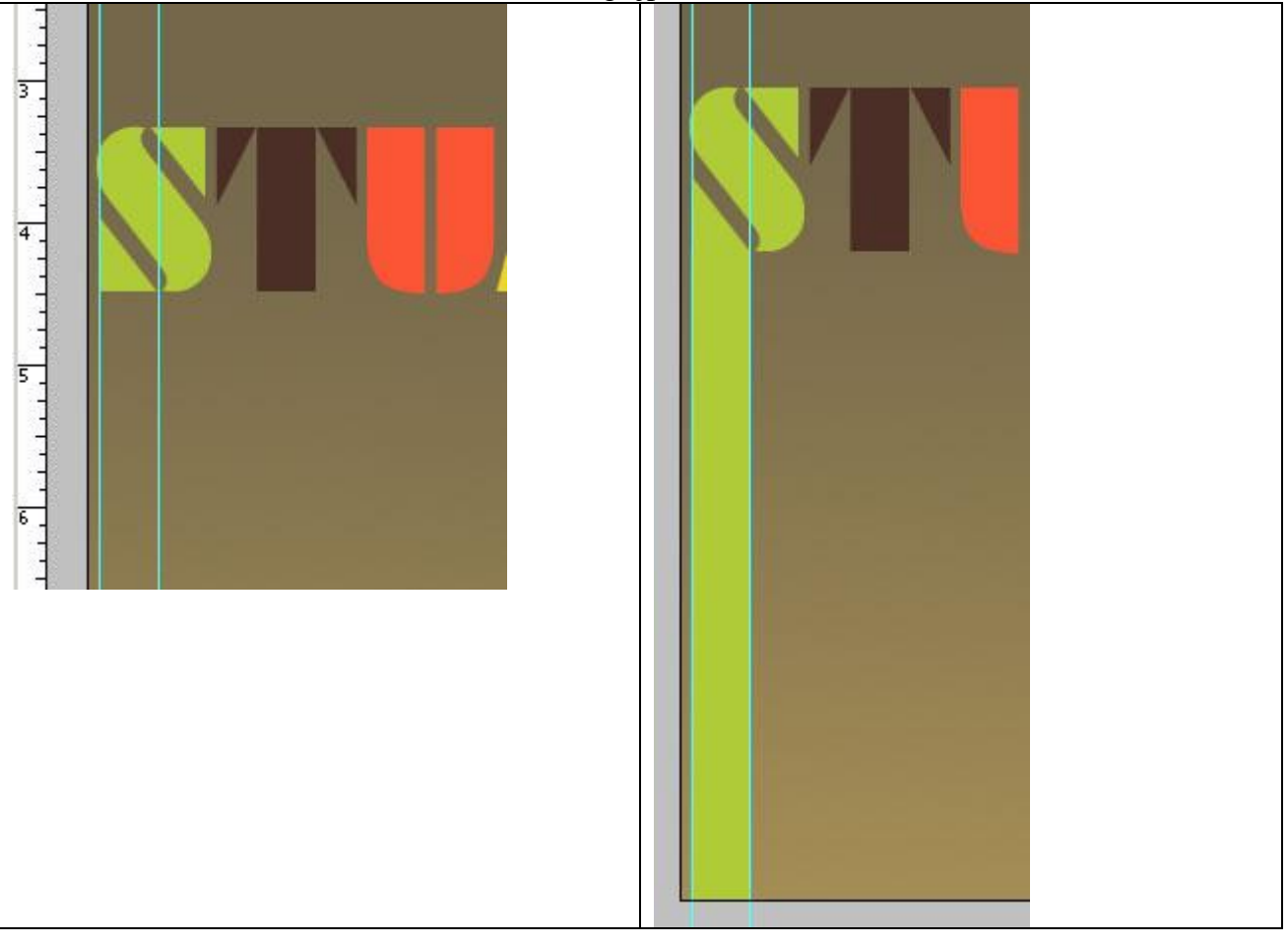

Doe hetzelfde voor de andere letters en zorg dat sommige lijnen tot beneden lopen. Zie voorbeeld hieronder:

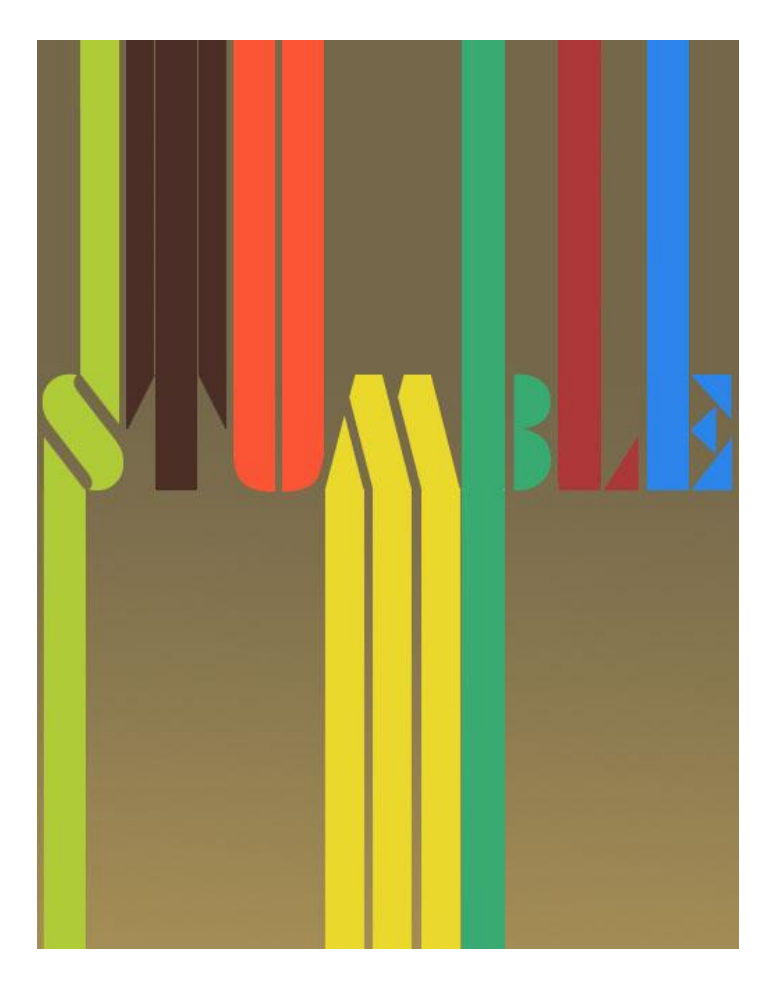

Sommige van die retro lijnen zouden een andere richting mogen uitgaan in plaats van op en neergaande lijnen, vandaar nieuwe lagen en lijnen toevoegen die naar rechts gaan:

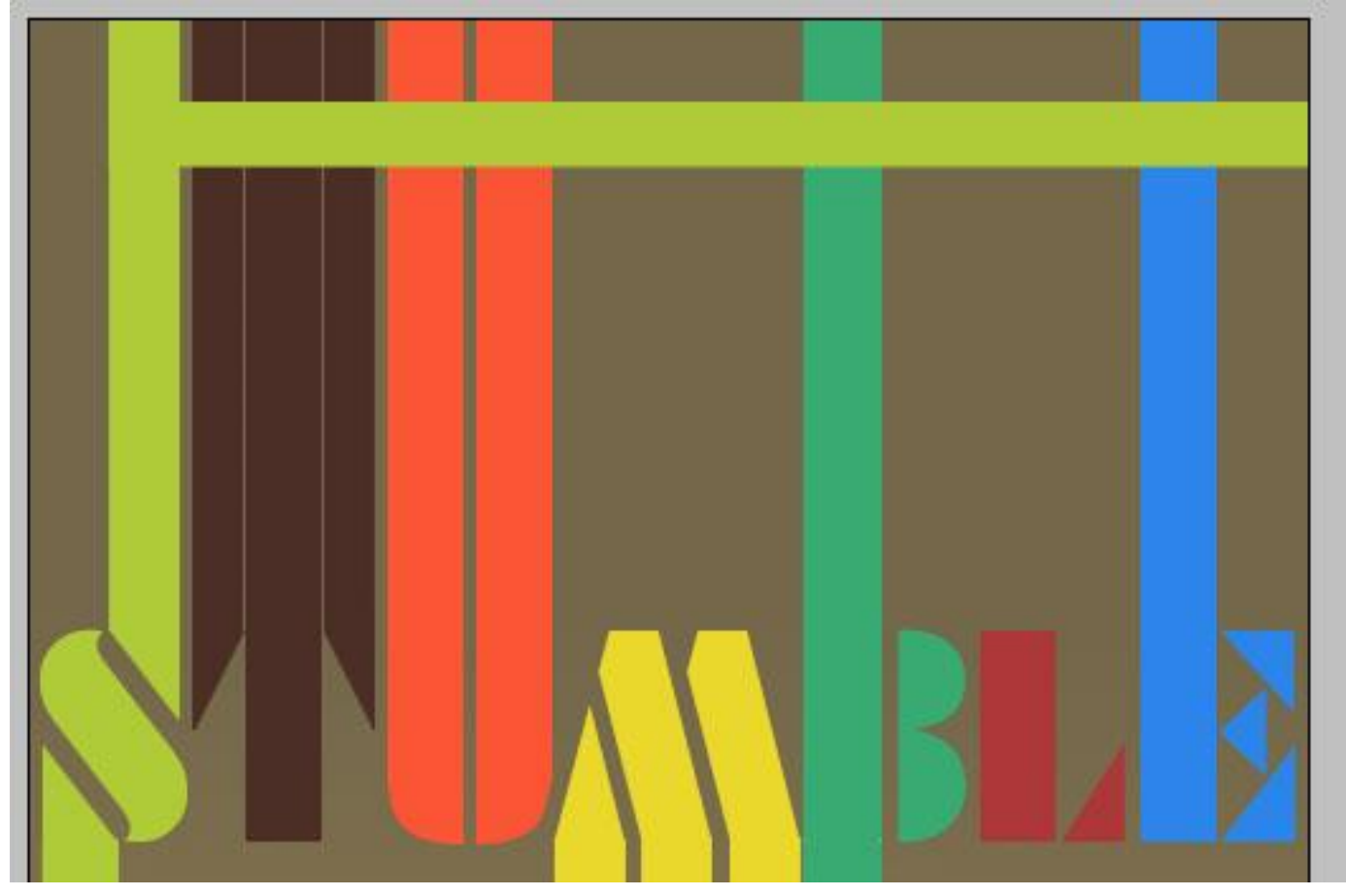

De rest van de lijn die naar boven gaat mag je dan verwijderen, stukjes selecteren met rechthoekig selectiekader en deleten:

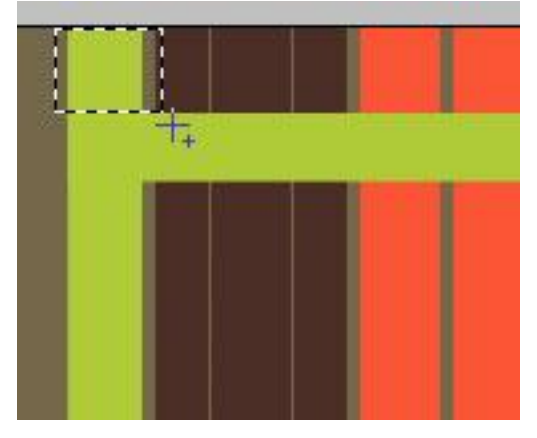

Zoals je hieronder kan zien werden sommige lijnen verplaatst zodat ze makkelijk over en onder andere lijnen gaan. Daarvoor moet je de (blauwe) laag verplaatsen in het lagenpalet. Dus de lagen wat door elkaar verplaatsen in het lagenpalet zodat de lijnen door elkaar gevlochten lijken.

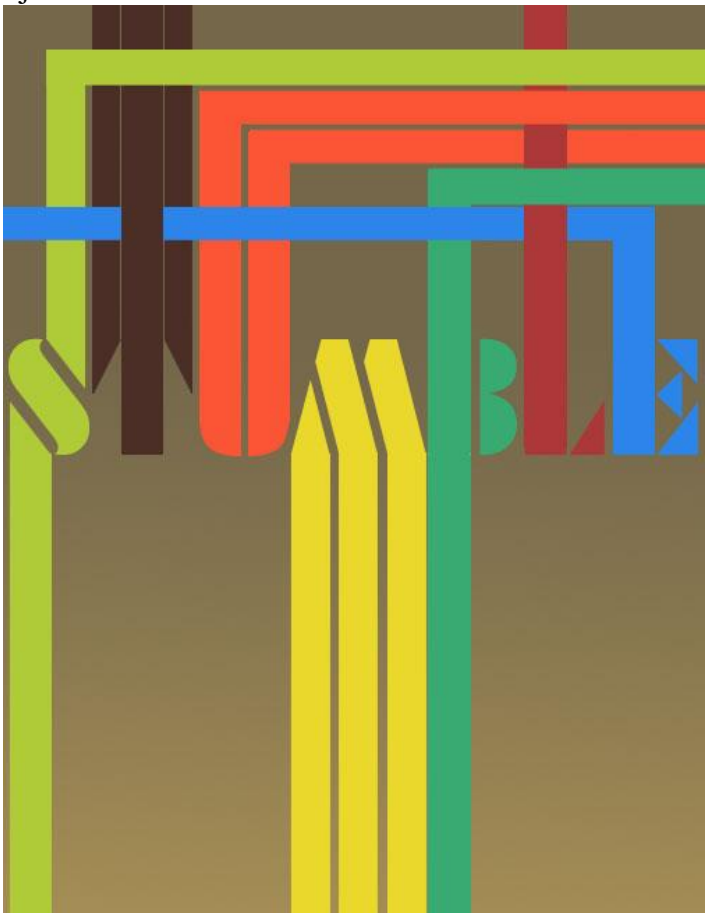

Ook werden schaduwen toegevoegd om wat diepte te creëren.

Daarvoor klik je op de lijn waaraan je de schaduw wenst te geven, nieuwe laag eronder maken, kleine donkere rechthoekvorm tekenen die enkele pixels onder de gekleurde vorm ligt om zo het schaduweffect te bekomen.

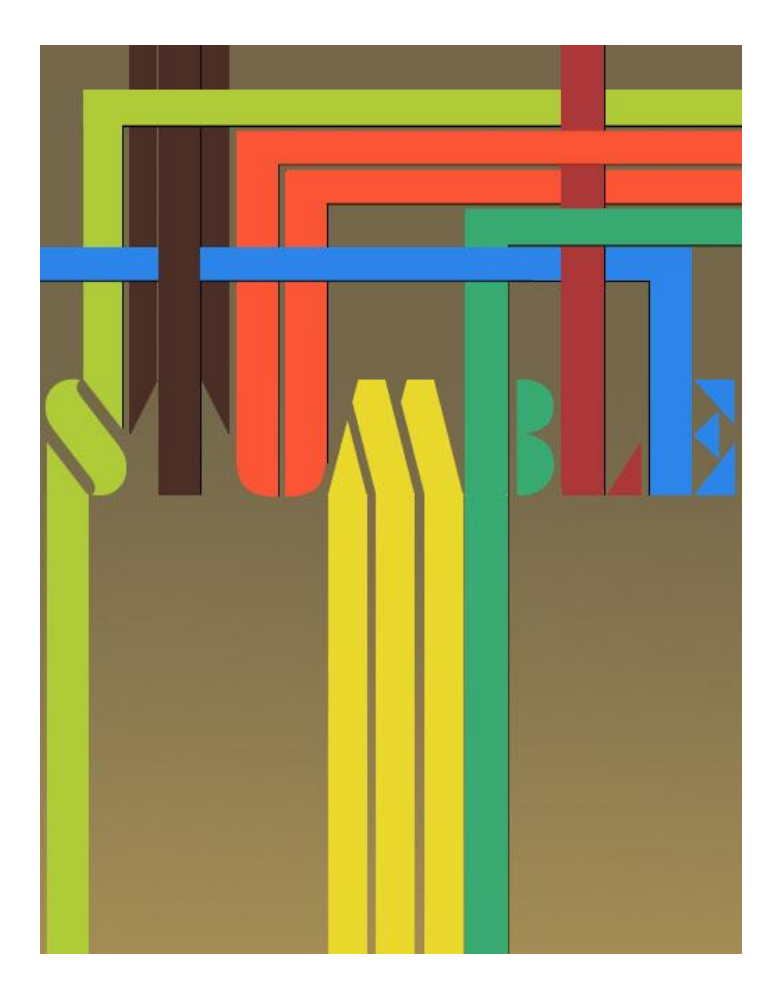

Stap 3: De rest van de tekst toevoegen

In deze Stap wordt de rest van de tekst toegevoegd, hier is het geheel bedoeld voor op een website te plaatsen die als naam "stumbleondesigns" heeft.

Op dezelfde manier voeg je weer de lijnen toe:

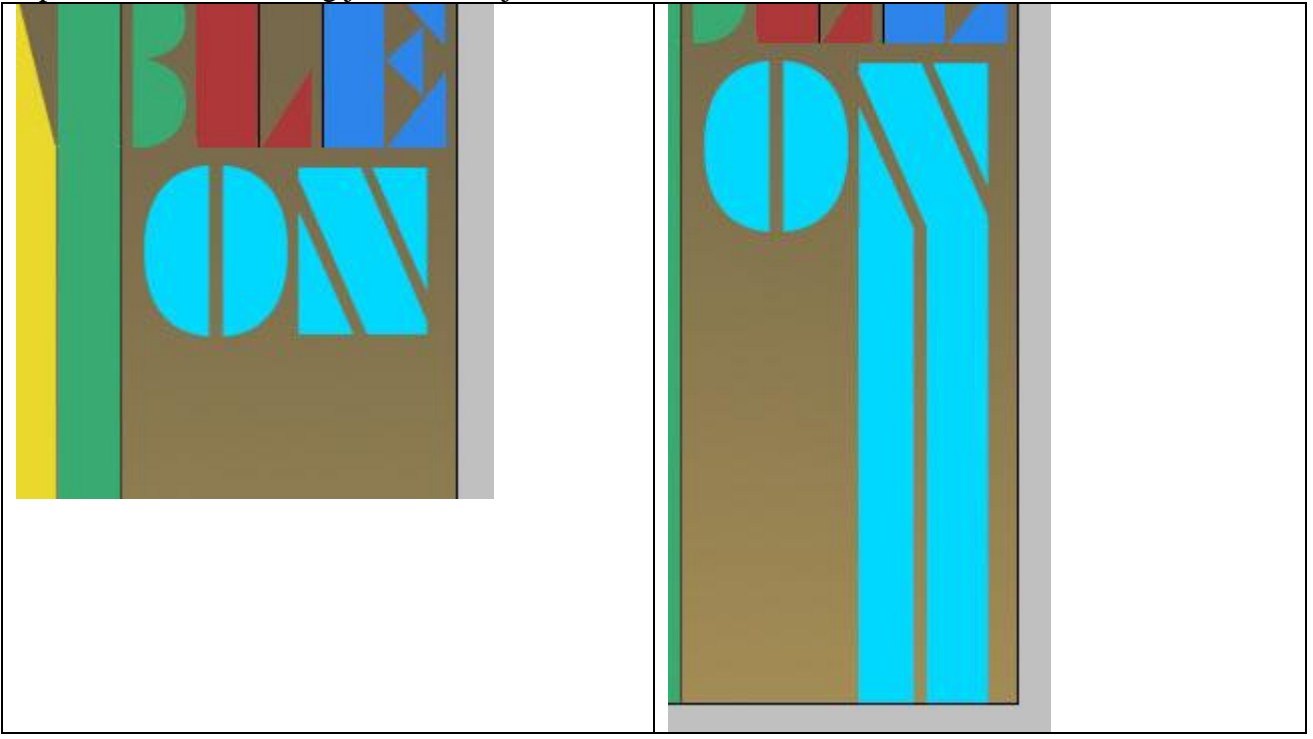

Ook het woord "designs" werd toegevoegd boven de rechtse lijn van het woord "on", eerst intypen en dan 90 graden draaien naar rechts.

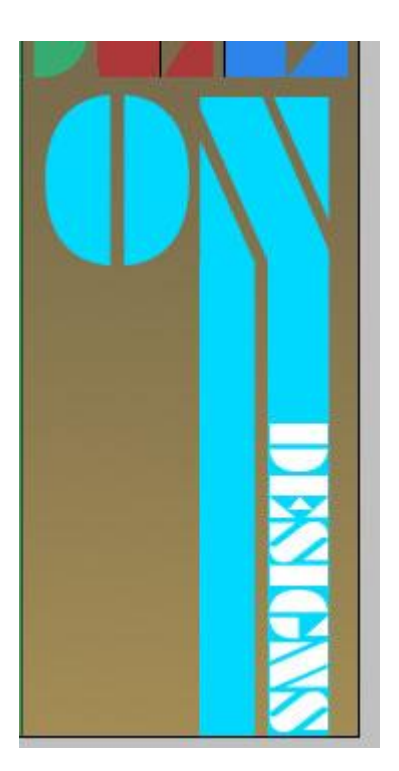

<u>Stap 4: Gekreukeld papier toevoegen:</u> Werd gedownload van de site : <u>http://www.sxc.hu/index.phtml</u> Openen en op het canvas plaatsen, grootte aanpassen

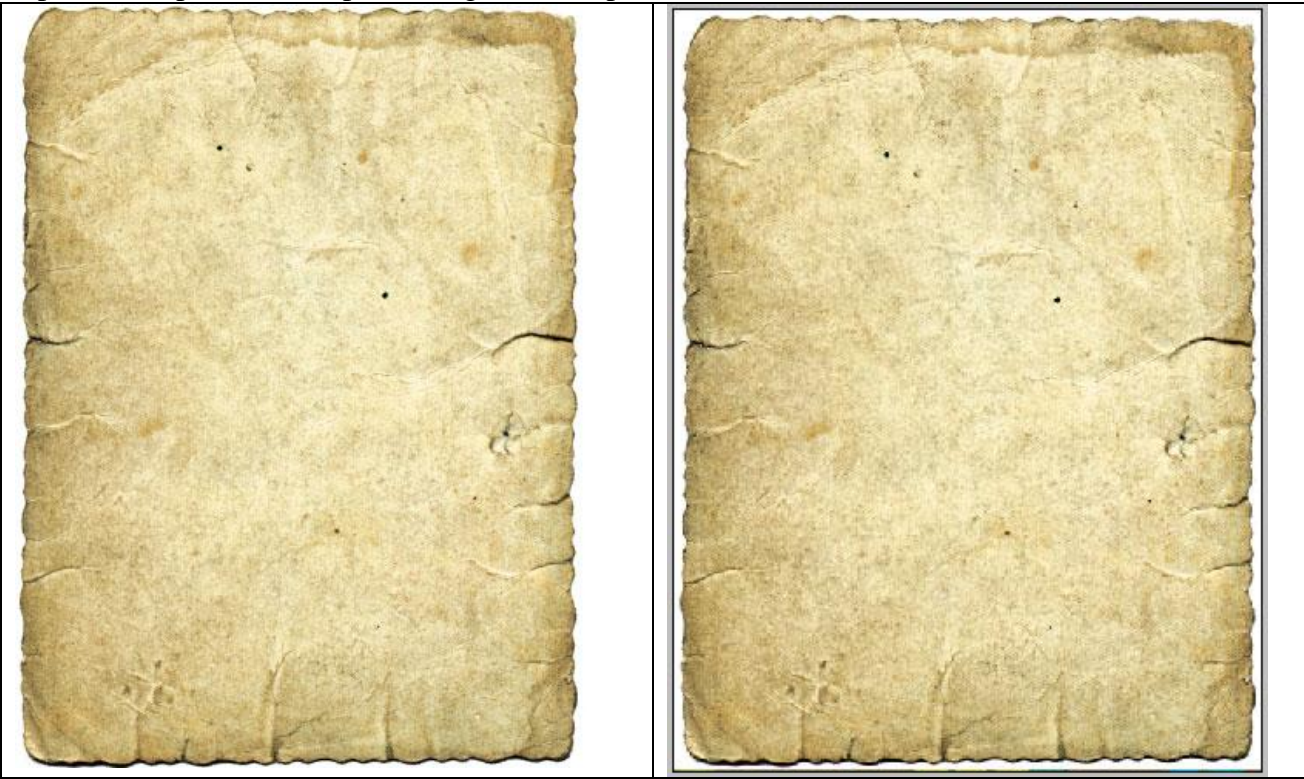

Met toverstaf, tolerantie op 20, de witte rand rond het papier selecteren en deleten.

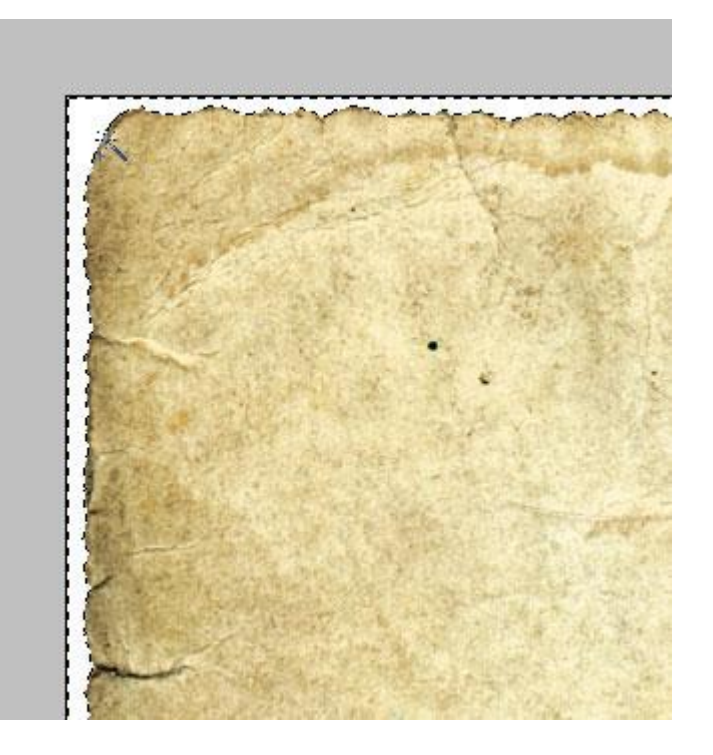

Daarna de grootte weer wat aanpassen zodat het gehele canvas bedekt is! Met Ctrl + Shift + U maak je het papier zwart/wit. Laagmodus = Bedekken.

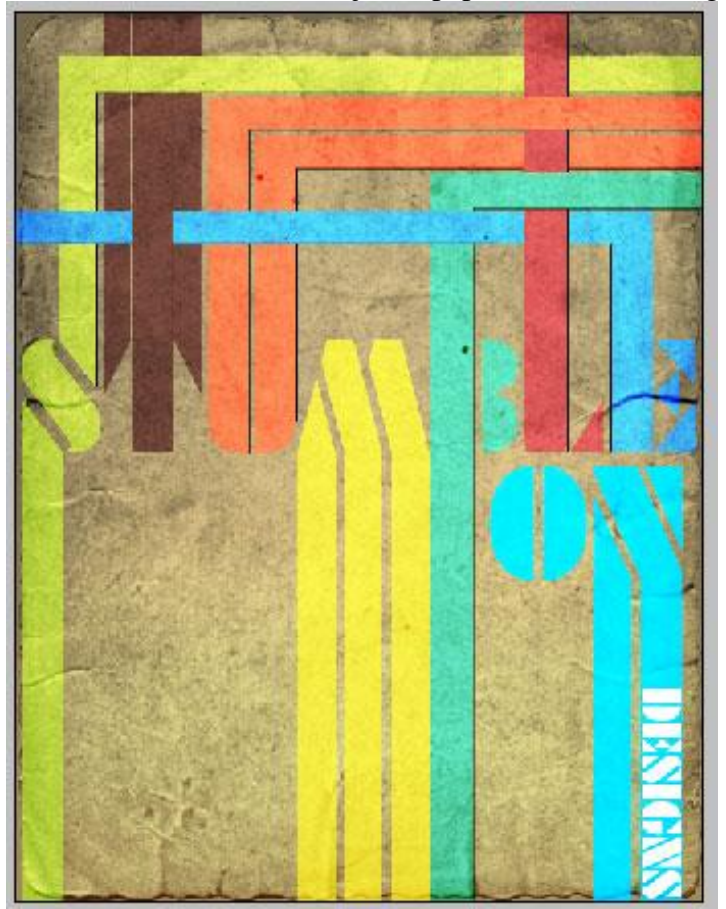

## Stap 5: Nog zaken toevoegen Een hippe dame toegevoegd:

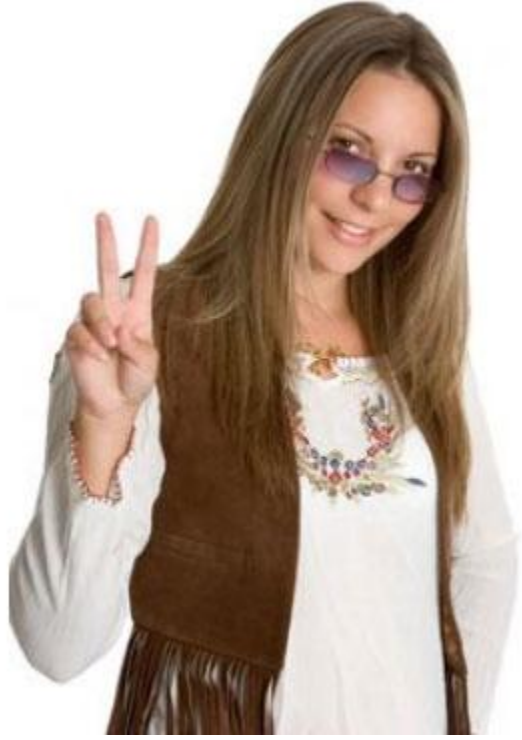

Openen, uitselecteren zonder witte achtergrond, kopiëren en plakken, grootte aanpassen, juist plaatsen...

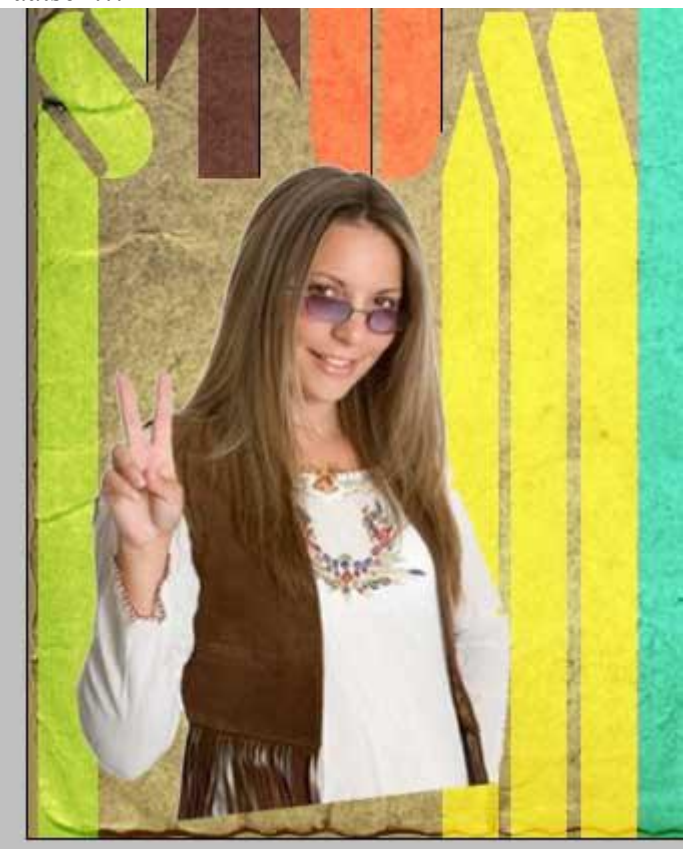

Laag dupliceren, originele laag even onzichtbaar maken, op kopie laag: filter >> Vervagen >> slim vervagen met onderstaande instellingen:

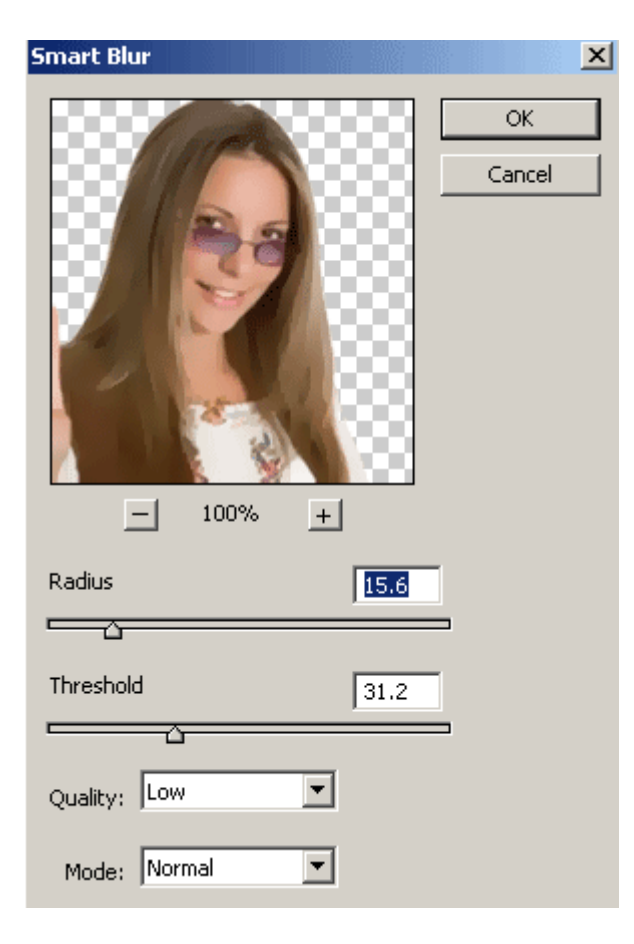

Originele laag weer zichtbaar maken, plaats de laag boven de vervaagde laag, zet de laagdekking ervan op 'Zwak licht', zie afbeelding links hieronder.

| Stroke Structure Size: Size: 9 Position: Outside Blend Mode: Normal Opacity: Color Color: |
|-------------------------------------------------------------------------------------------|
| Position: Outside   Blend Mode: Normal   Opacity: 100 %   Eill Type: Color Color:         |

Voeg nu die beide lagen samen en voeg op de samengevoegde laag als laagstijl 'lijn' toe, instellingen hierboven rechts!

Aangezien het een soort sticker is dat we toevoegden, zullen we een opkrullend effect geven. Voeg eerst een lege laag toe onder de laag met Dame, beiden lagen dan samenvoegen zodat de lijnstijl samen op de laag voorkomt en dit makkelijker te bewerken is.

Dupliceer nog eerst de laag en zet onzichtbaar voor het geval er iets misloopt in volgende stap. Inzoomen op de afbeelding, met Pen gereedschap een selectie maken rond bovenste deel: (je kan ook de selectie maken met veelhoeklasso!)

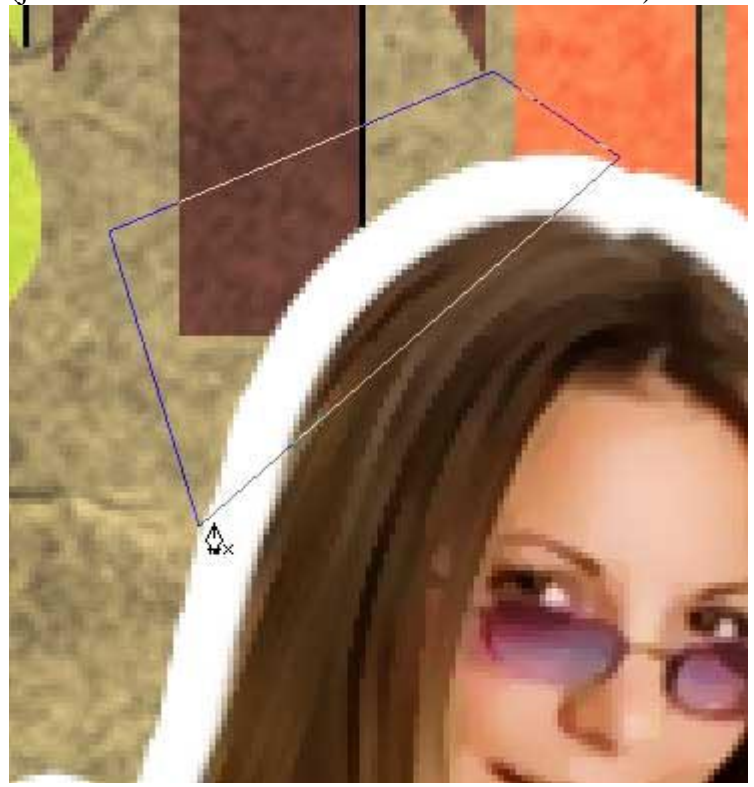

Rechtsklikken op getekende pad en kiezen voor "selectie maken", klik dan Ctrl+X = uitknippen en daarna Ctrl+V = plakken van de selectie als nieuwe laag.

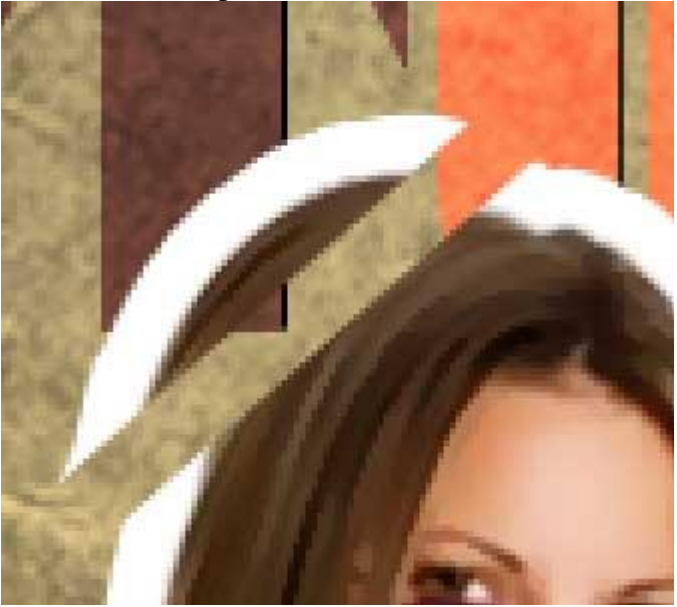

Op de bekomen laag= Ctrl+T voor vrije Transformatie, rechtsklikken en kiezen voor "roteer 180°"

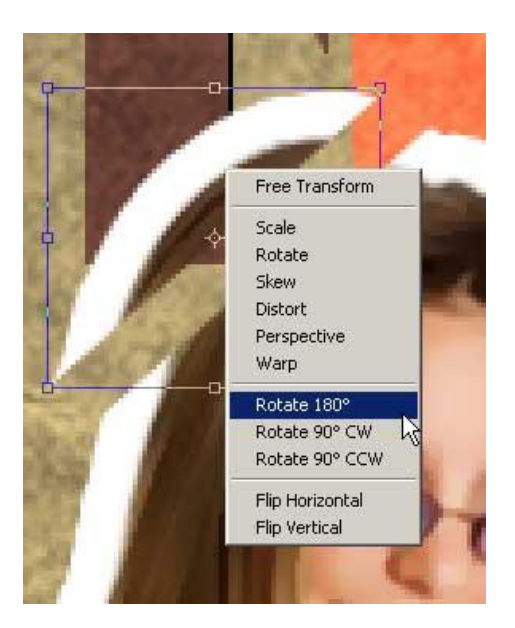

Dit stukje dan verplaatsen over het hoofd van de dame :

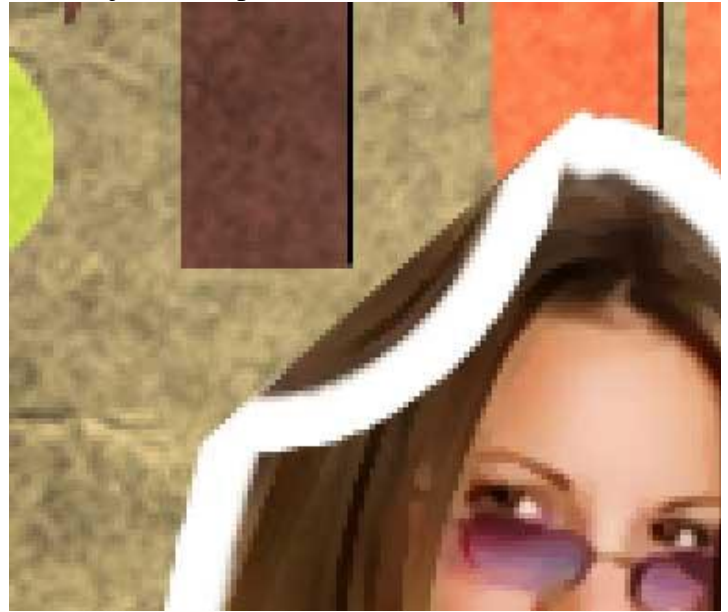

Nieuwe laag hierboven (boven dat uitgesneden stukje), Ctrl + klik op vorige laag om er een selectie van te maken, vul de selectie met wit op die nieuwe laag.

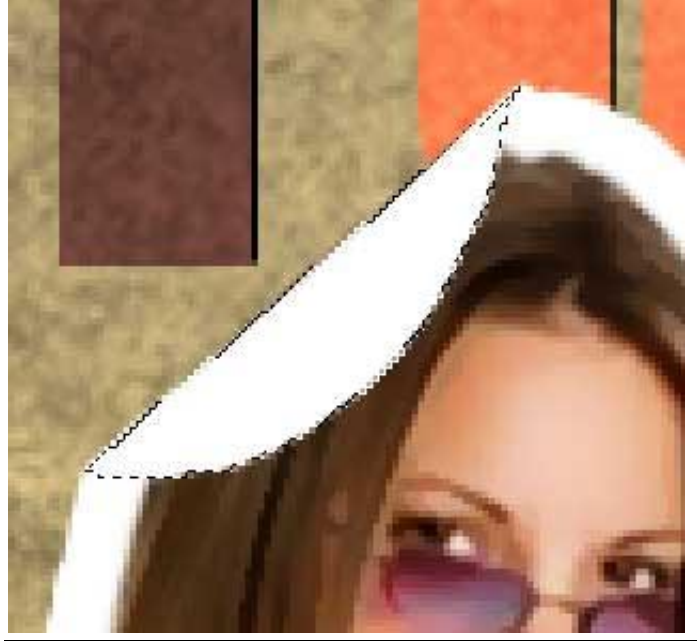

Retro poster - blz 12

Nog altijd flink ingezoomed op de selectie, met een zacht, rond penseel, 35px, dekking = 57%, schilder met een lichtgrijze kleur bovenaan en onderaan het uitgesneden stuk.

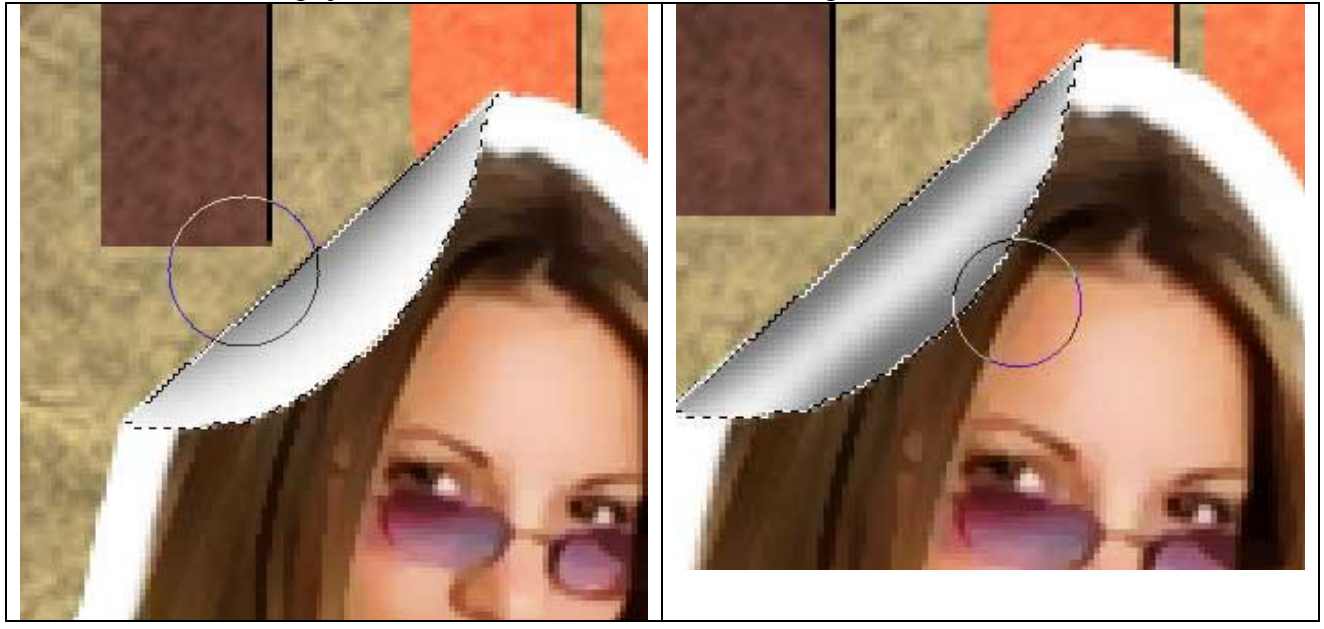

Blijf het proberen tot je tevreden bent met het resultaat en tot je eens soort omgekruld effect bekomt, laat wat wit over in het midden.

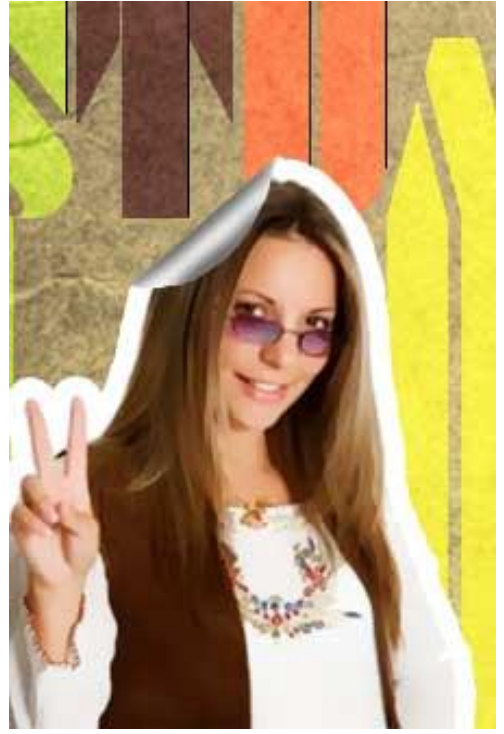

Schaduw toevoegen, nieuwe laag onder laag met krul, Ctrl + klik op die krullaag, vul de bekomen selectie op die nieuwe laag met zwart. Daarna filter > Vervagen > Gaussiaans vervagen:

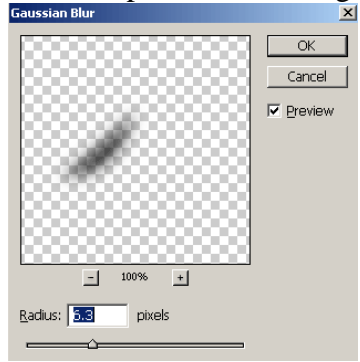

Retro poster – blz  $\overline{13}$ 

Nog een hoekje omplooien onderaan rechts, zelfde werkwijze en ook daaronder wat schaduw toevoegen.

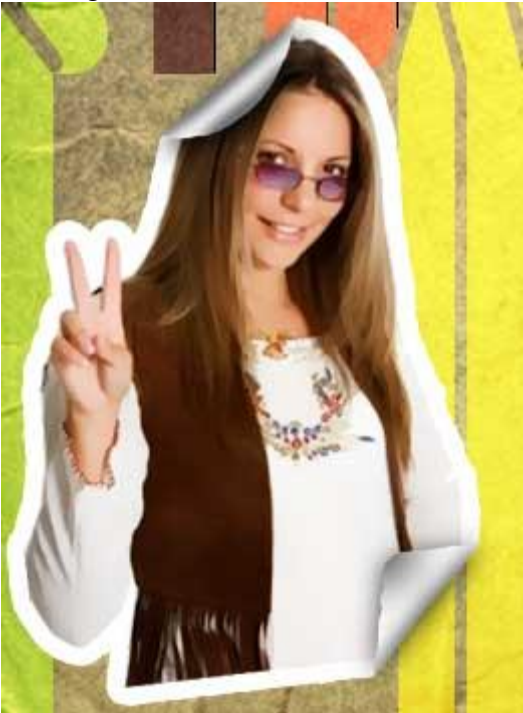

Nog tekst toegevoegd: "Groovy" met de kleur = #11C1F3.

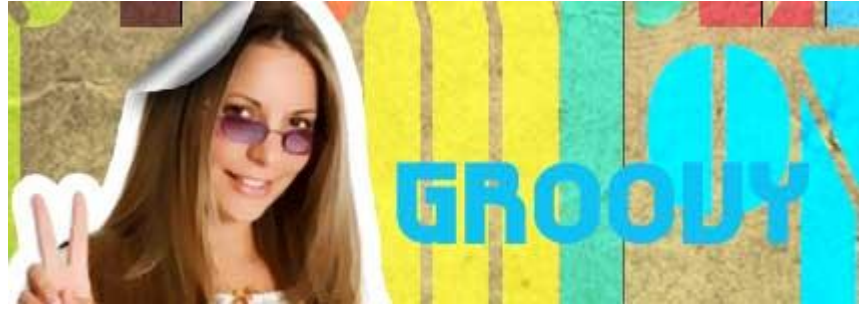

Ik wens er een tekstballon van te maken, nieuwe laag, kleine vorm bijtekenen, de tekstballonnen vind je bij de aangepaste vormen, teken zo'n tekstballon, snijd dat deel uit dat je wenst te gebruiken, zet onderaan links van de groovy tekst en voeg dat stukje dan samen met de groovy tekst laag (beide lagen eerst omzetten in pixels).

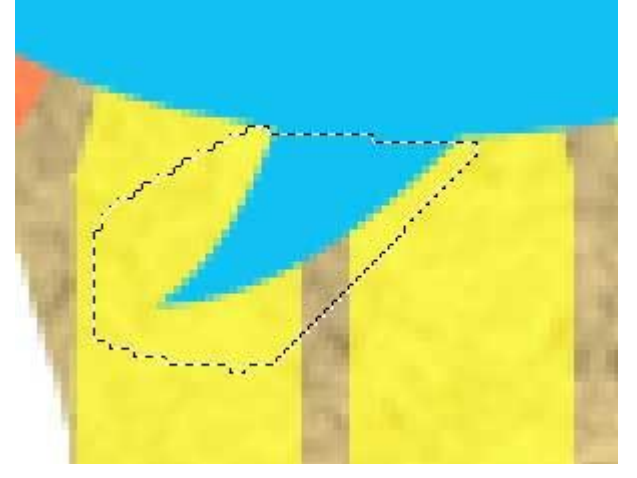

Voeg op de bekomen laag een laagstijl 'Lijn' toe, zelfde als rond de dame (stap5 – blz10), plaats die tekst dan tegen de mond van het meisje.

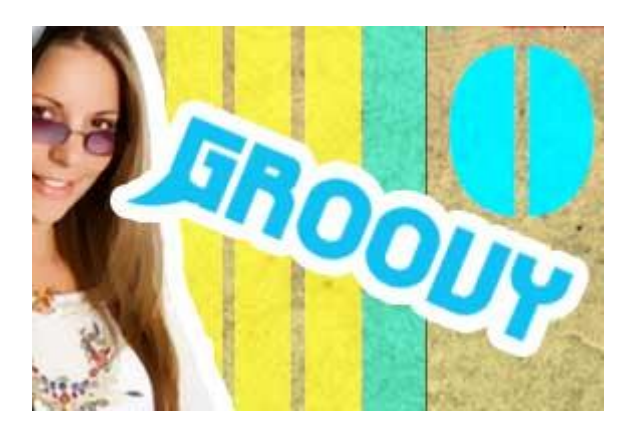

Ook op die laag een omgebogen krul effect maken.

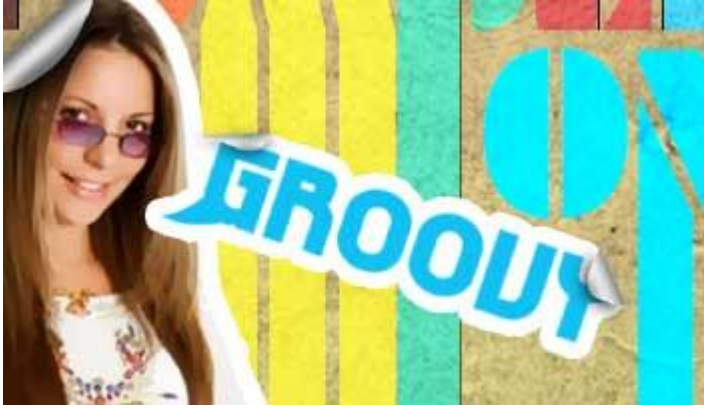

Alle lagen samenvoegen. Nog gewerkt met het Doordrukken gereedschap, 10% en wat geschilderd over de afbeelding om er een ouder uitzicht aan te geven.

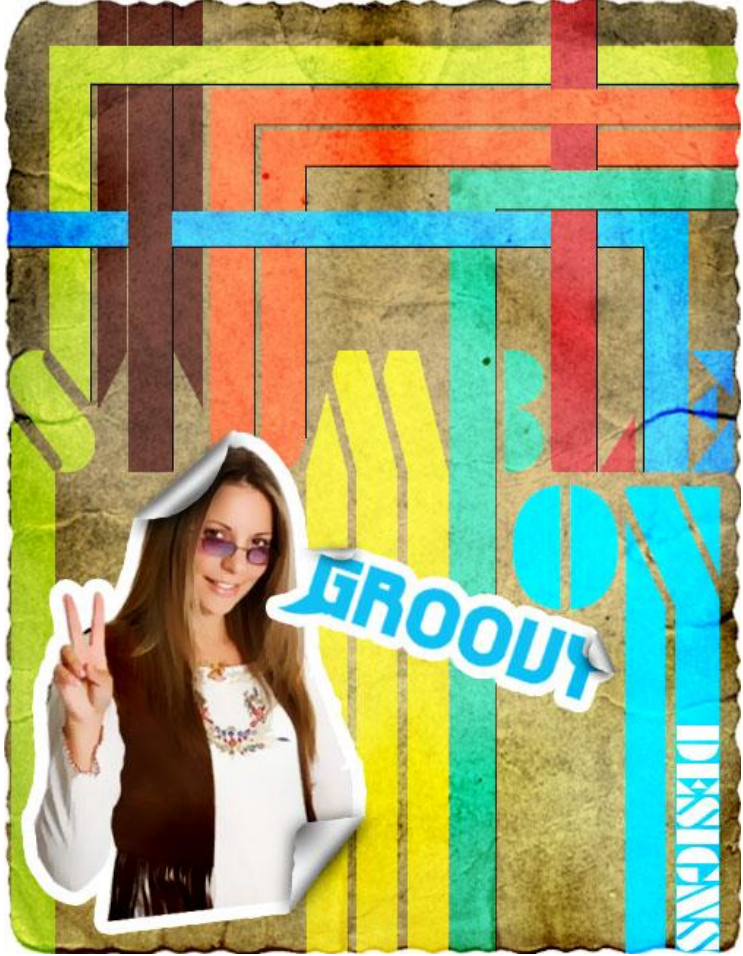